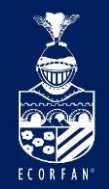

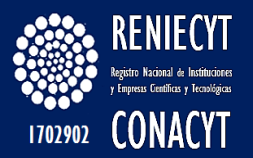

# Academia

ECORFAN-México, S.C.

| ECORFAN-México, S.C.                                                                                                    |                                          | Holding                                                                           | 5                                                           |
|----------------------------------------------------------------------------------------------------|------------------------------------------|-----------------------------------------------------------------------------------|-------------------------------------------------------------|
| 143 – 50 Itzopan Street<br>La Florida, Ecatepec Municipality<br>Mexico State, 55120 Zipcode<br>Phone: +52 I 55 6159 2296<br>Skype: ecorfan-mexico.s.c.<br>E-mail: contacto@ecorfan.org<br>Facebook: ECORFANLMéxico S. C.<br>Twitter: @EcorfanC | Me<br>Bo<br>www.ecorfan.org<br>Eco<br>Pe | xico Colombia<br>Ivia Cameroon<br>ain El Salvador<br>ador Taiwan<br>I'U Nicaragua | Guatemala<br>Democratic<br>Republic<br>of Congo<br>Paraguay |
|                                                                                                    |                                          |                                                                                   |                                                             |

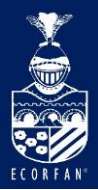

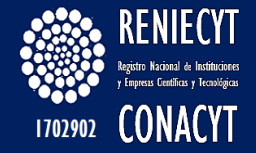

## Tabla de Contenido

¿Qué es academia? Ingreso Información de Perfil Tipo de cuenta Página de inicio Estadísticas Comentarios Importar artículo Perfil de ACADEMIA Editar perfil

| ECORFAN-México, S.C.                                                                                                    | Holdings                                                          |                                                             |
|----------------------------------------------------------------------------------------------------|-------------------------------------------------------------------|-------------------------------------------------------------|
| 143 – 50 Itzopan Street<br>La Florida, Ecatepec Municipality<br>Mexico State, 55120 ZipcodeMexico<br>BoliviaPhone: +52 I 55 6159 2296<br>Skype: ecorfan-mexico.s.c.<br>E-mail: contacto@ecorfan.org<br>Facebook: ECORFANLMéxico S. C.Mexico<br>Scient State, 55120 Zipcode<br>BoliviaFacebook: ECORFANLMéxico S. C.PeruTwitter: @EcorfanCPeru | Colombia<br>Cameroon<br>El Salvador<br><b>Taiwan</b><br>Nicaragua | Guatemala<br>Democratic<br>Republic<br>of Congo<br>Paraguay |

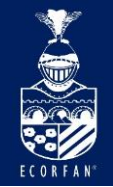

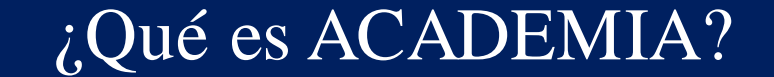

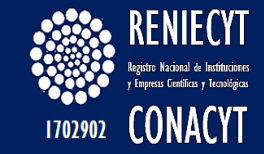

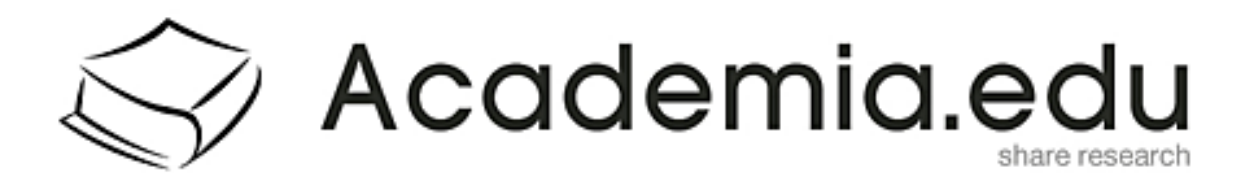

Es un potente sistema de datos estadísticos similares a Google Analitics, que permite medir el impacto de una investigación.

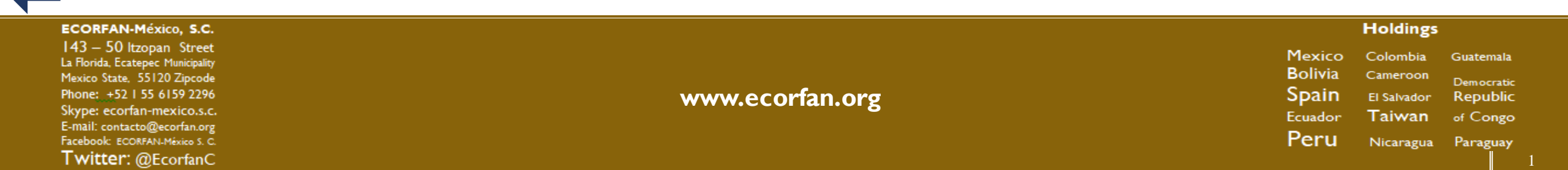

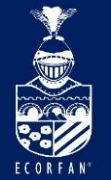

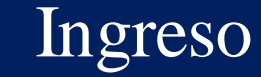

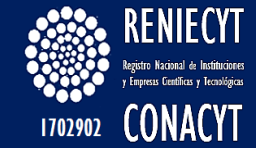

LOG IN

## Join 55,083,015 Academics

Academia is the easiest way to share papers with millions of people across the world for free. A <u>study</u> recently published in *PLOS ONE* found that papers uploaded to Academia receive a 69% boost in citations over 5 years.

8+ GOOGLE SIGN UP

FACEBOOK SIGN UP

Don't have Google or Facebook? Sign Up with Email

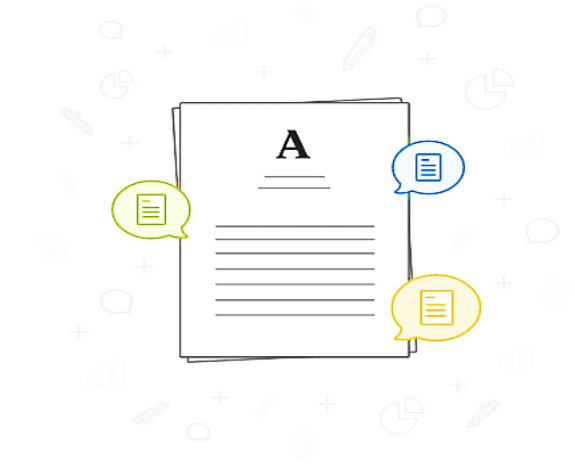

Academia reúne mas a mas de 55 millones de académicos y se puede tener acceso por Gmail, Facebook o una cuenta de correo alterna.

### About Blog People Papers Job Board Advertise 📾 We're Hiring! 🥝 Help Center

Find new research papers in: Physics Chemistry Biology Health Sciences Ecology Earth Sciences Cognitive Science Mathematics Computer Science

Terms Privacy Copyright Academia ©2017

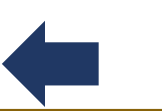

### ECORFAN-México, S.C.

143 – 50 Itzopan Street La Florida, Ecatepec Municipality Mexico State, 55120 Zipcode Phone: ±52155 6159 2296 Skype: ecorfan-mexico.s.c. E-mail: contacto@ecorfan.org Facebook: ECORFAN.México S. C. Twitter: @EcorfanC

### www.ecorfan.org

Mexico Colombia Guatemala Bolivia Cameroon Democratic Spain El Salvador Republic Ecuador Taiwan of Congo Peru Nicaragua Paraguay

Holdings

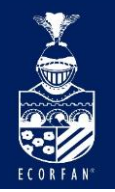

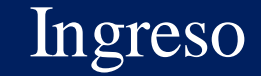

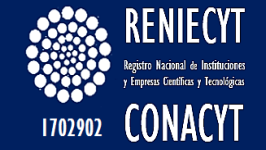

| LOG IN WITH FACEBOOK         | $8^+$ log in with google |                 |
|------------------------------|--------------------------|-----------------|
|                              | or                       |                 |
| nail                         |                          |                 |
| ejemplo@gmail.com            |                          | Agregue su E-M  |
| assword                      | 🚱 Password Reset         |                 |
|                              |                          | Contraseña de 7 |
|                              |                          | caracteres para |
| Remember me on this computer | LOG IN                   | máxima segurida |
|                              |                          |                 |

Don't have an account? Sign Up

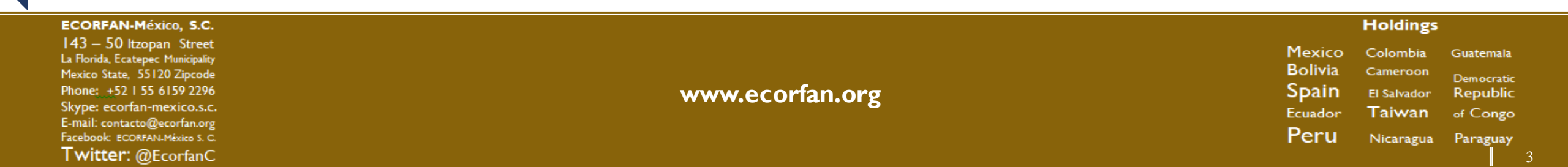

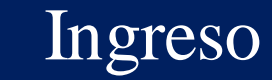

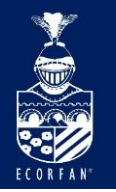

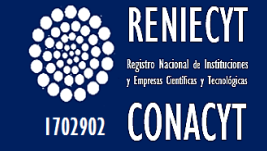

| Α |                                                                                                    | номе |                                 |
|---|----------------------------------------------------------------------------------------------------|------|---------------------------------|
|   | Confirmation email sent!                                                                                                    |      |                                 |
|   | To confirm your account, please check your email () and click on the confirmation link.                                                                                                    |      |                                 |
|   | Resend Confirmation Email Change Email Address                                                                                                    |      | Nos enviaran<br>mail con un lin |
|   | About Blog People Papers Job Board Advertise 📾 We're Hiring! @ Help Center<br>Find new research papers in: Physics Chemistry Biology Health Sciences Ecology Earth Sciences Cognitive Science Mathematics Computer Science |      | confirmación                    |
|   | Terms                                                                                                    |      |                                 |
|   | Copyright<br>Academia ©2017                                                                                                    |      |                                 |
|   |                                                                                                    |      |                                 |

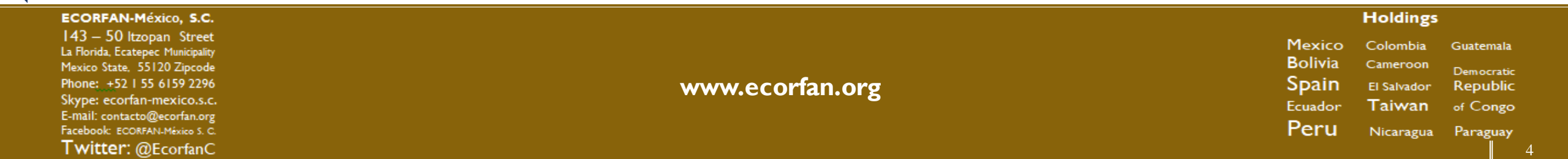

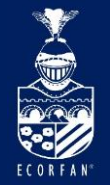

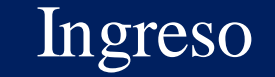

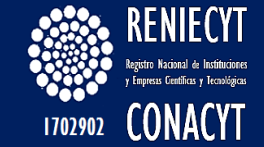

## Academia.edu: Please confirm your account

Academia.edu<noreply@academia-mail.com> Hoy, 06:47 p.m. Usted \*

| - | 🕤 Responder | <b>~</b> |
|---|-------------|----------|
|---|-------------|----------|

## ACADEMIA

To start using Academia.edu, please confirm your account:

### **Confirm Account**

If you have any questions, please email us at feedback@academia.edu

Thanks, The Academia.edu Team

Academia.edu, 251 Kearny St., Suite 520, San Francisco, CA, 94108

### ECORFAN-México, S.C.

143 – 50 Itzopan Street La Florida, Ecatepec Municipality Mexico State, 55120 Zipcode Phone: ±52155 6159 2296 Skype: ecorfan-mexico.s.c. E-mail: contacto@ecorfan.org Facebook: ECORFAN.México S. C. Twitter: @EcorfanC

www.ecorfan.org

Seleccionar "Confirmar Cuenta"

Holdings

Colombia

Cameroon

El Salvador

Taiwan

Nicaragua Paraguay

Mexico

Bolivia

Spain

Ecuador

Peru

Guatemala

Democratic

Republic

of Congo

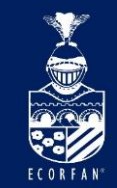

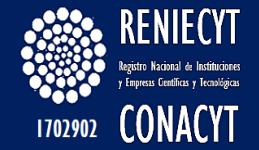

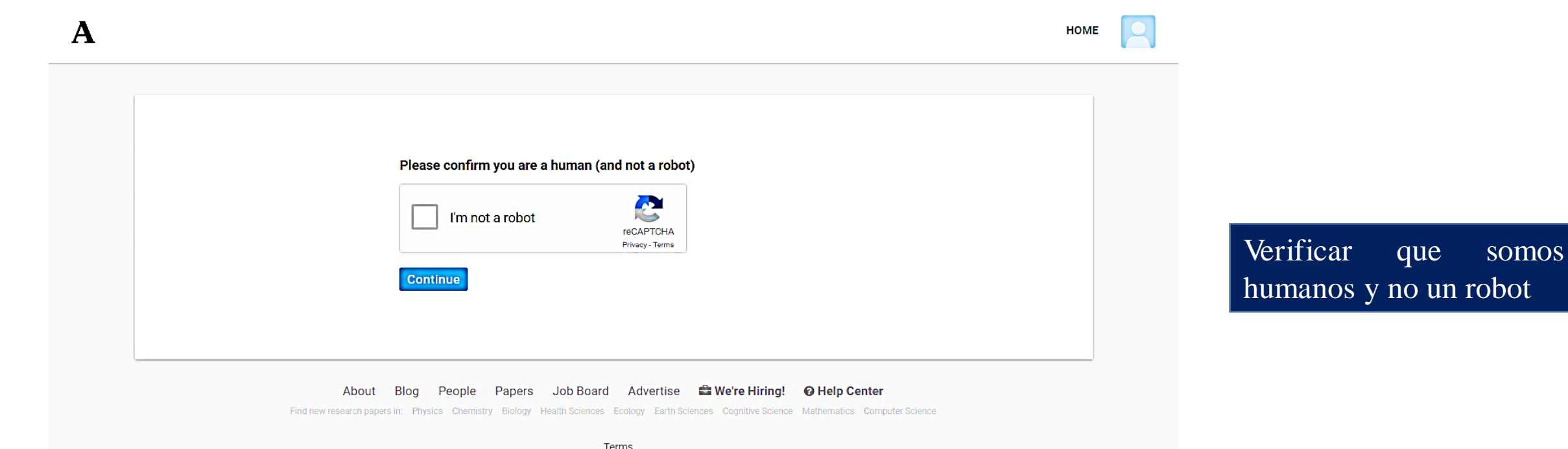

Terms Privacy Copyright Academia ©2017

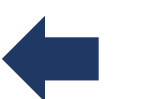

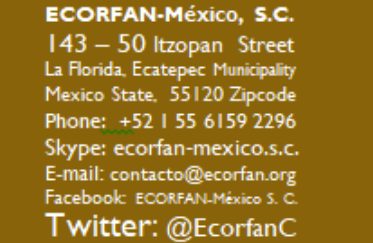

www.ecorfan.org

Mexico Colombia Guatemala Bolivia Cameroon Democratic Spain El Salvador Republic Ecuador Taiwan of Congo Peru Nicaragua Paraguay

Holdings

6

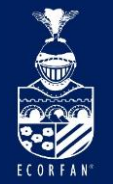

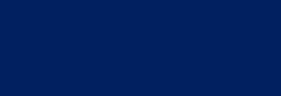

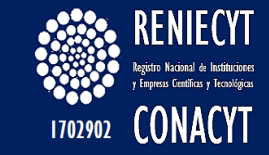

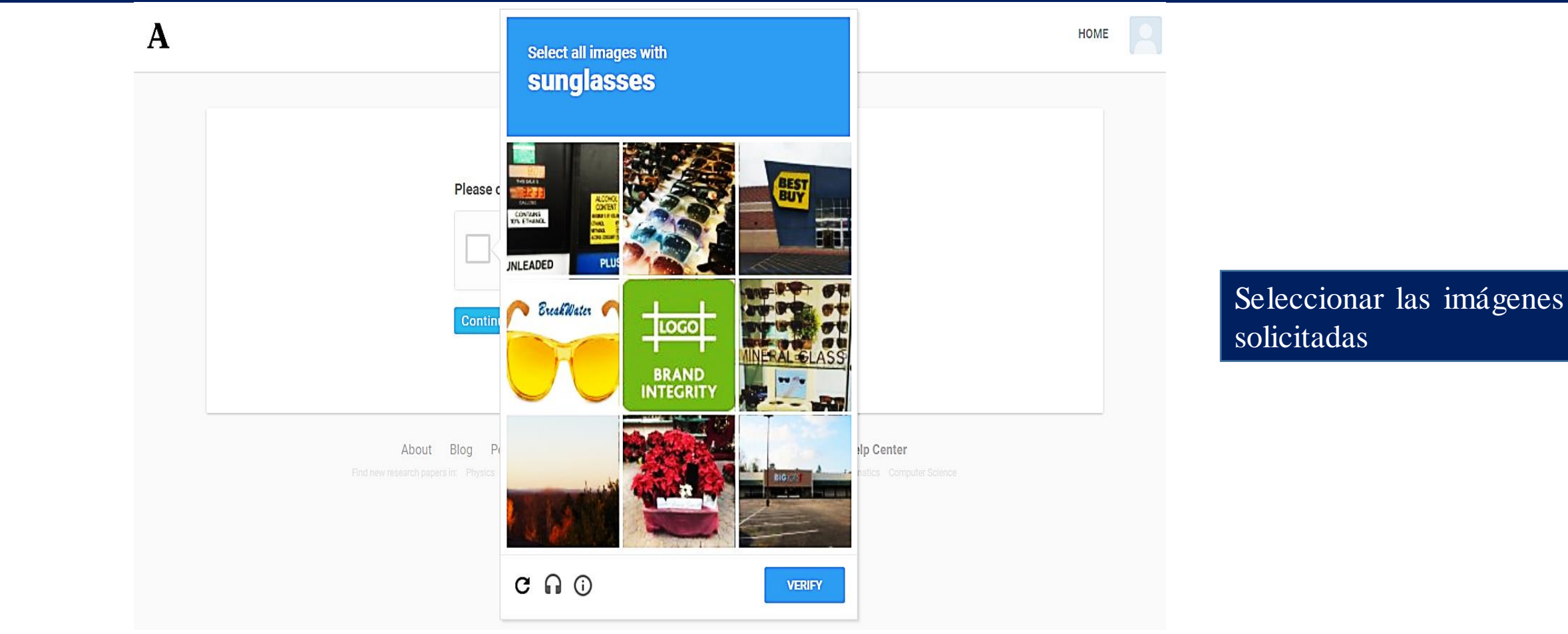

Ingreso

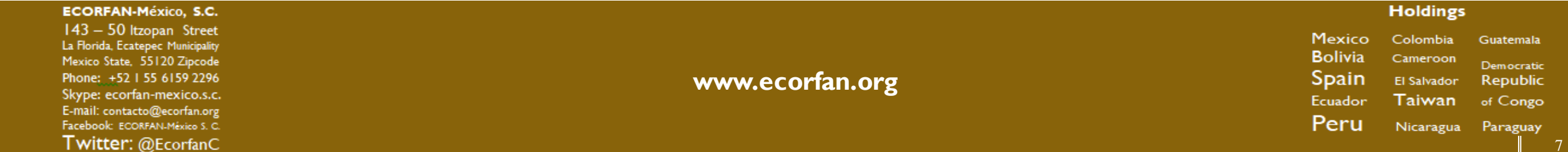

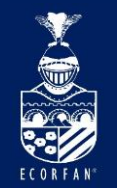

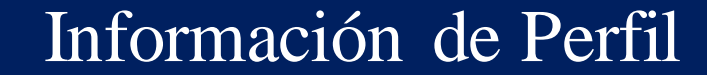

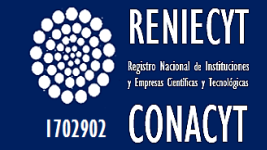

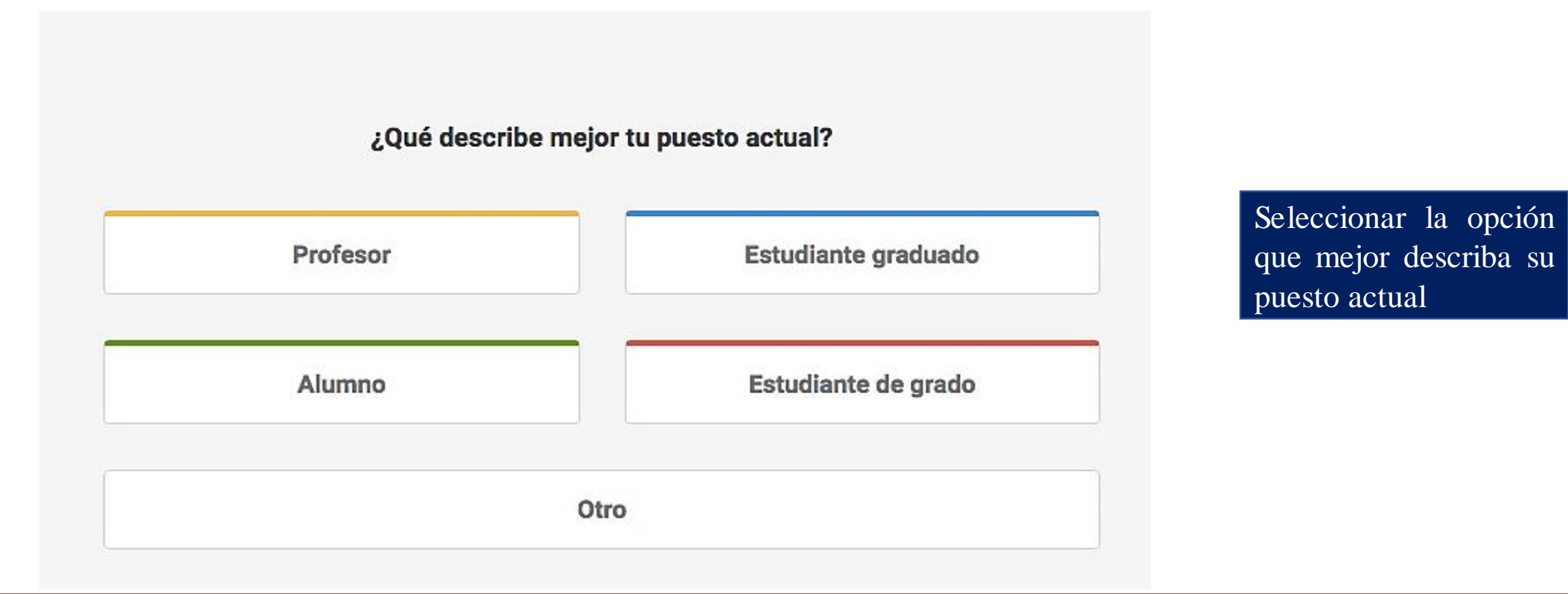

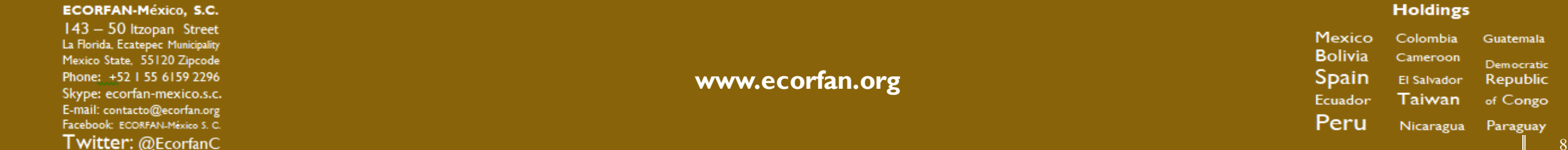

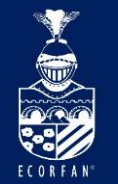

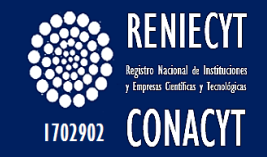

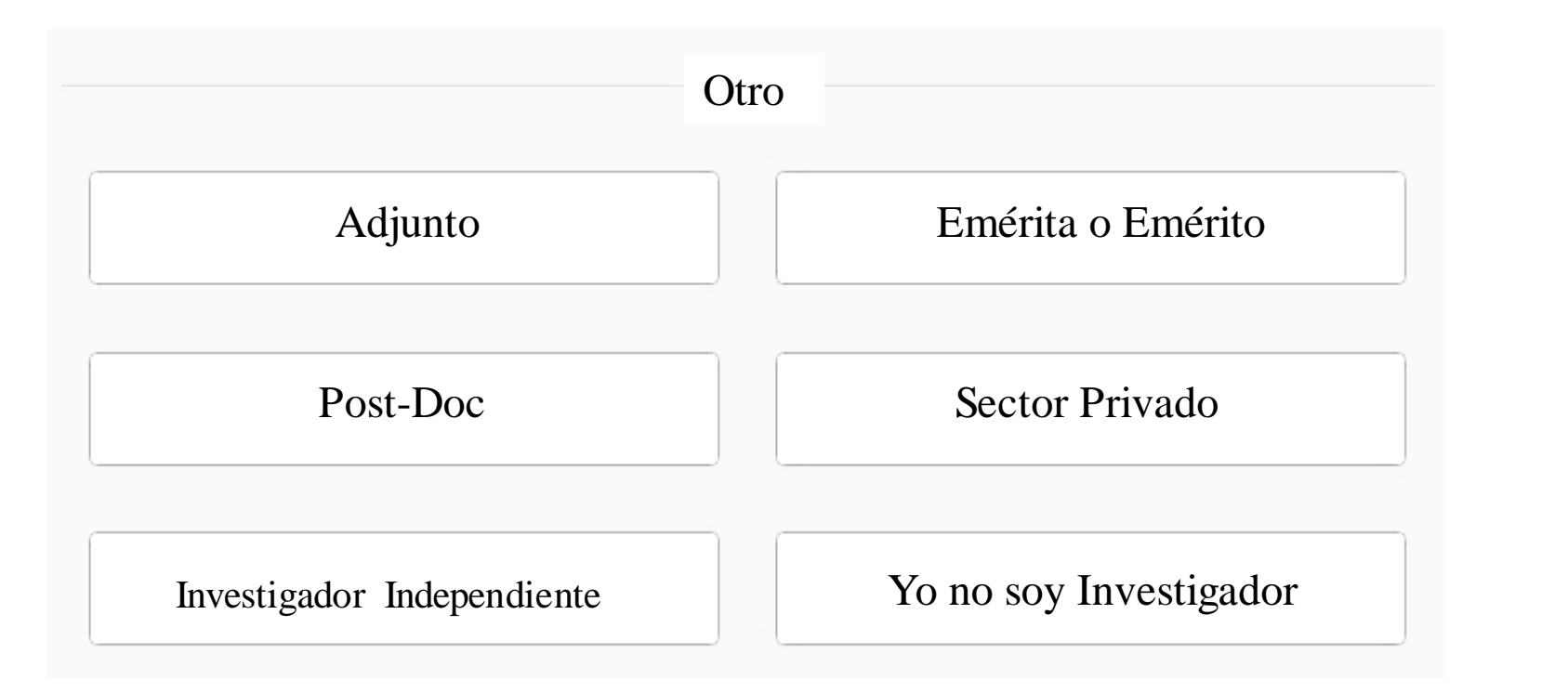

Seleccionar la opción que mejor describa su puesto actual

| ECORFAN-México, S.C.                                                                                                   |                 |                            | Holdings             |                                     |
|----------------------------------------------------------------------------------------------------|-----------------|----------------------------|----------------------|-------------------------------------|
| 143 – 50 Itzopan Street<br>La Florida, Ecatepec Municipality<br>Mexico State, 55120 Zipcode<br>Phone: +52155 6159 2296 |                 | Mexico<br>Bolivia<br>Spain | Colombia<br>Cameroon | Guatemala<br>Democratic<br>Ropublic |
| Skype: ecorfan-mexico.s.c.<br>E-mail: contacto@ecorfan.org<br>Facebook: ECORFAN-México S. C.<br>Twitter: @EcorfanC     | www.ecorian.org | Ecuador<br>Peru            | Taiwan<br>Nicaragua  | of Congo<br>Paraguay                |

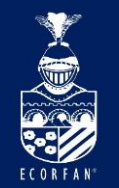

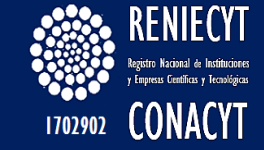

de

su

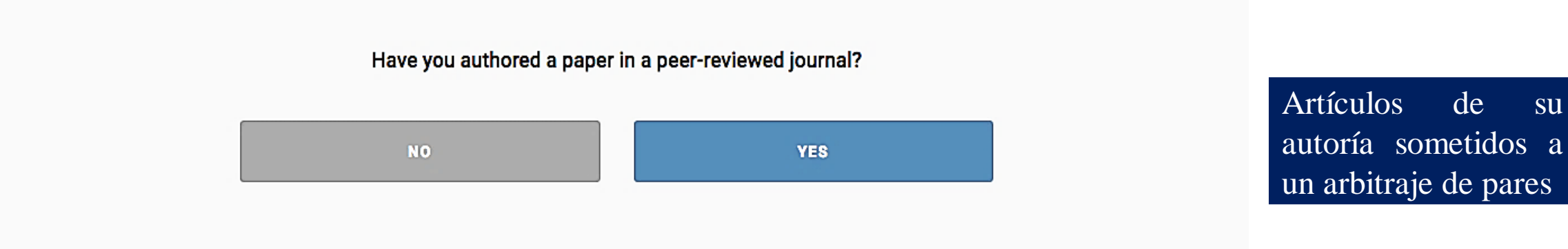

| ECORFAN-México, S.C.                                           |                 |                   | Holdings            |                        |
|----------------------------------------------------------------|-----------------|-------------------|---------------------|------------------------|
| 143 – 50 Itzopan Street<br>La Florida, Ecatepec Municipality   |                 | Mexico<br>Bolivia | Colombia            | Guatemala              |
| Mexico State, 55120 Zipcode<br>Phone: +52 I 55 6159 2296       | www.ecorfan.org | Spain             | El Salvador         | Democratic<br>Republic |
| E-mail: contacto@ecorfan.org<br>Facebook: ECORFAN-México 5. C. |                 | Ecuador<br>Peru   | Taiwan<br>Nicaragua | of Congo<br>Paraguay   |
| Twitter: @EcorfanC                                             |                 |                   | r tical agoa        | 10                     |

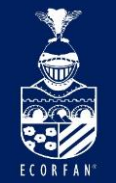

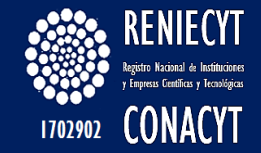

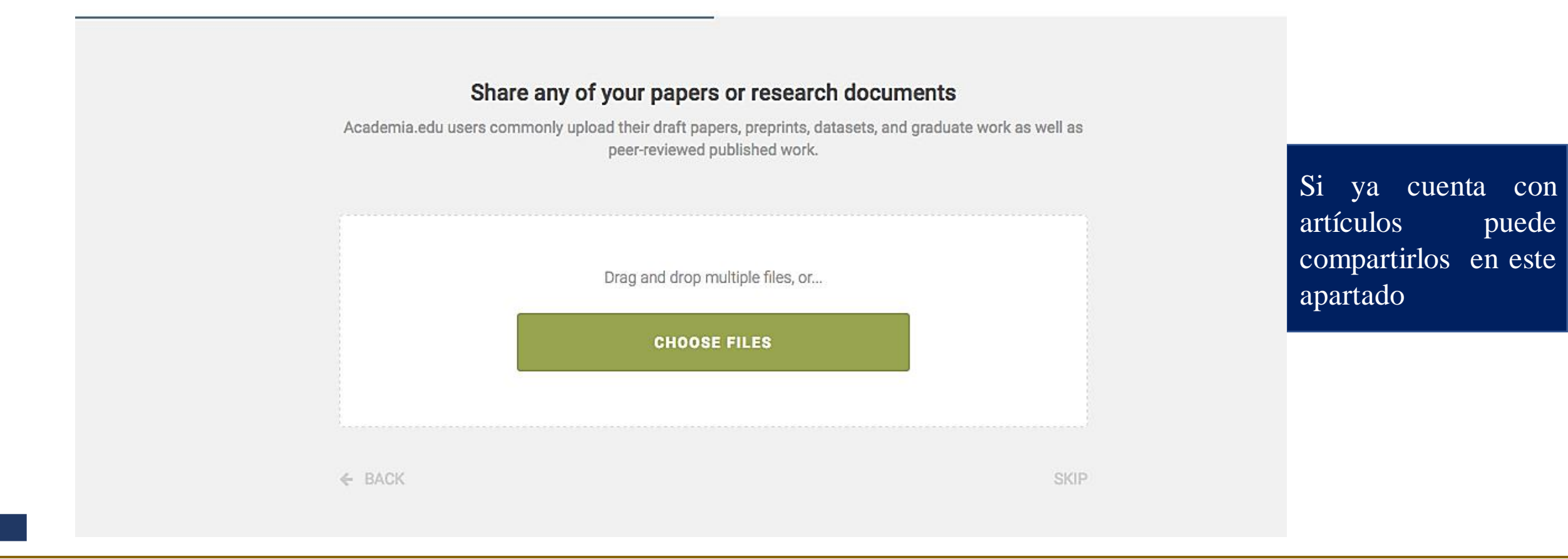

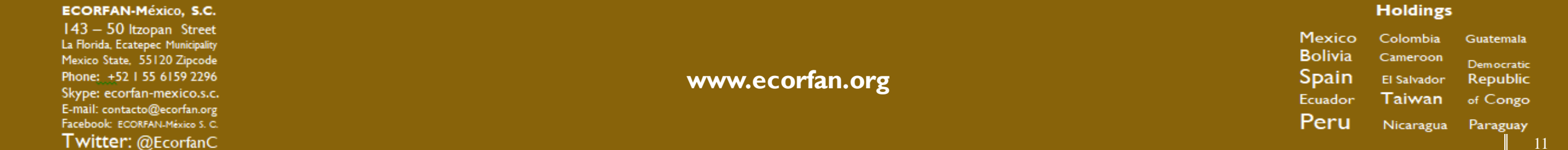

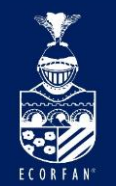

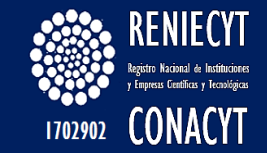

| Iniversity               |       | Seleccionar                 | 1 |
|--------------------------|-------|-----------------------------|---|
| University               | •     | universidad de              |   |
|                          | ٩     | adscripción                 |   |
|                          |       |                             |   |
|                          |       |                             |   |
| epartment                |       |                             |   |
| Department<br>Department | ▲     | Seleccionar                 | e |
| Department<br>Department | <br>م | Seleccionar<br>departamento | e |

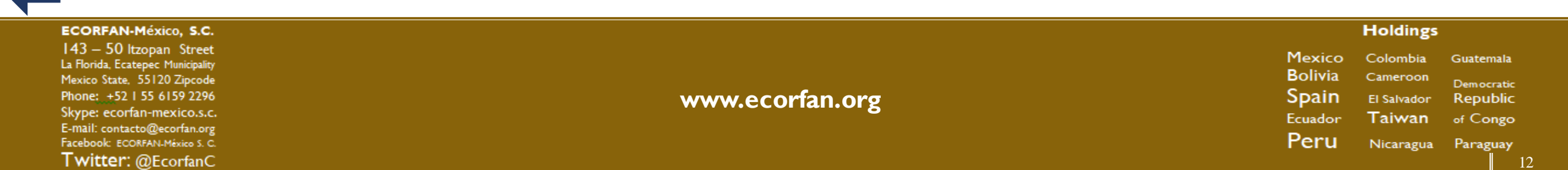

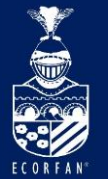

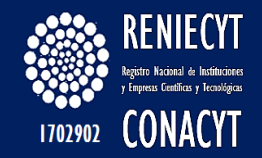

## University UNAM Universidad Nacional Autónoma de México Department Department CIENCIAS Q Facultad de ciencias ٠ Facultad de Ciencias Políticas y Sociales **Ciencias De La Educacion** INSTITUTO DE CIENCIAS DEL MAR Y LIMNOLOGÍA COLEGIO NACIONAL DE CIENCIAS Y HUMANIDADES Facultad de ciencias/Instituto de Biotecnología Facultad de Ciencias, Biología Ciencias de la Comunicación Or create a new department...

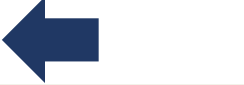

### ECORFAN-México, S.C.

143 – 50 Itzopan Street La Florida, Ecatepec Municipality Mexico State, 55120 Zipcode Phone: ±52155 6159 2296 Skype: ecorfan-mexico.s.c. E-mail: contacto@ecorfan.org Facebook: ECORFAN.México S. C. Twitter: @EcorfanC

### www.ecorfan.org

Mexico Colombia Guatemala Bolivia Cameroon Democratic Spain El Salvador Republic Ecuador Taiwan of Congo Peru Nicaragua Paraguay

Holdings

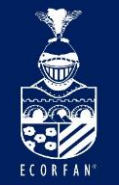

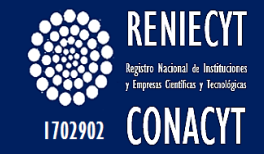

# **Create Department**

Enter department name...

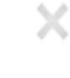

En caso de no aparecer el departamento, es posible crear su departamento en ACADEMIA

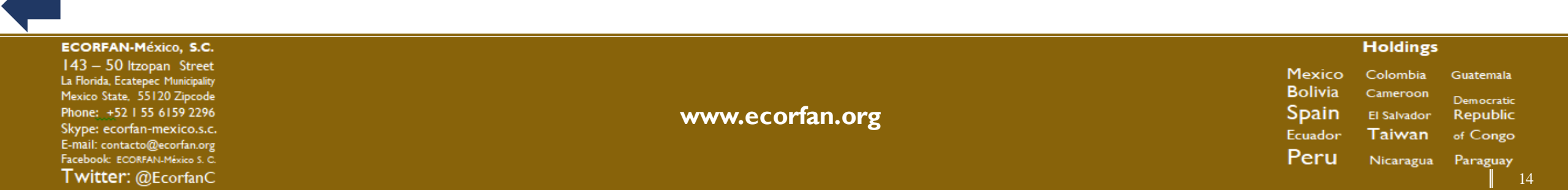

ADD

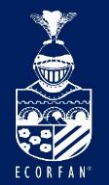

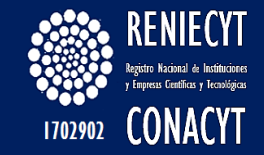

| Other            |  |
|------------------|--|
| Faculty Member   |  |
| Post Doctorate   |  |
| Graduate Student |  |
| Adjunct          |  |
| Emeritus/Emerita |  |
| Undergraduate    |  |
| Alumnus/Alumna   |  |
| Other            |  |

# Seleccionar su grado de estudio

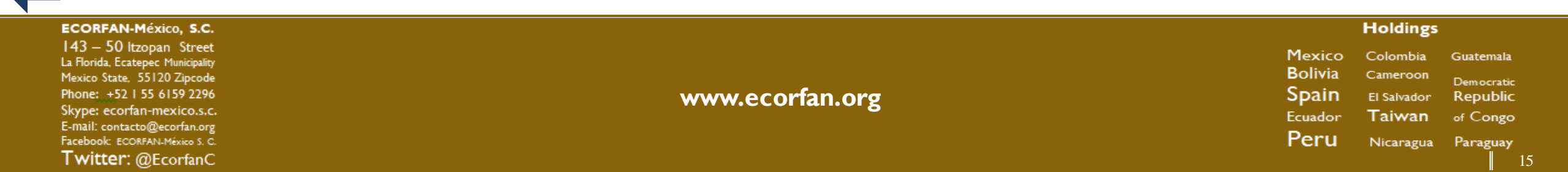

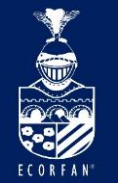

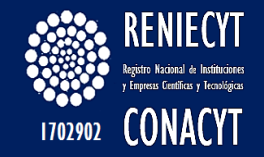

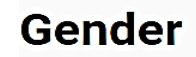

Male Female

Seleccione su género

SAVE

| ECORFAN-México, S.C.                                                                                                    |                 | Holdings                                                                                                    |    |
|----------------------------------------------------------------------------------------------------|-----------------|----------------------------------------------------------------------------------------------------|----|
| 143 – 50 Itzopan Street<br>La Florida, Ecatepec Municipality<br>Mexico State, 55120 Zipcode<br>Phone: ±52 I 55 6159 2296<br>Skype: ecorfan-mexico.s.c.<br>E-mail: contacto@ecorfan.org<br>Facebook: ECORFAN-México S. C.<br>Twitter: @EcorfanC | www.ecorfan.org | Mexico Colombia Guatemala<br>Bolivia Cameroon<br>Spain El Salvador Republic<br>Ecuador Taiwan of Congo<br>Peru Nicaragua Paraguay | 16 |

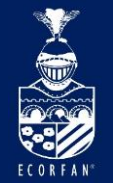

# Tipo de cuenta

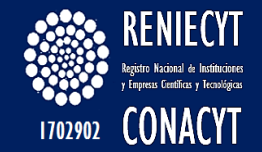

## Choose your Account

### Free

### ✓ Find, download, and read 19m full-text papers

- ✓ Share your research with your Academia Profile
- Measure your impact with basic analytics
- Learn about the Readers of your papers
- See who Mentions you and cites your papers
- Get Enhanced Analytics and Profile Visitors
- Showcase your work with a Personal Website
- Search the full-text and citations of 19m papers

#### CHOOSE FREE

### Premium

- Find, download, and read 19m full-text papers
- ✓ Share your research with your Academia Profile
- Measure your impact with basic analytics
- Learn about the Readers of your papers
- See who Mentions you and cites your papers
- ✓ Get Enhanced Analytics and Profile Visitors
- ✓ Showcase your work with a Personal Website
- ✓ Search the full-text and citations of 19m papers

CHOOSE PREMIUM

## Existen dos tipos de cuenta: Gratuita y Premium

| ECORFAN-México, S.C.                                                                                                    |                 |                                                                 | Holdings                                                          |                                                             |
|----------------------------------------------------------------------------------------------------|-----------------|-----------------------------------------------------------------|-------------------------------------------------------------------|-------------------------------------------------------------|
| 143 – 50 Itzopan Street<br>La Florida, Ecatepec Municipality<br>Mexico State, 55120 Zipcode<br>Phone: +52 1 55 6159 2296<br>Skype: ecorfan-mexico.s.c.<br>E-mail: contacto@ecorfan.org<br>Facebook: ECORFAN.México S. C.<br>Twittor: @EcorfanC | www.ecorfan.org | Mexico<br>Bolivia<br>Spain<br><sub>Ecuador</sub><br><b>Peru</b> | Colombia<br>Cameroon<br>El Salvador<br><b>Taiwan</b><br>Nicaragua | Guatemala<br>Democratic<br>Republic<br>of Congo<br>Paraguay |
| WILLEL, WECOMMUL                                                                                                    |                 |                                                                 |                                                                   |                                                             |

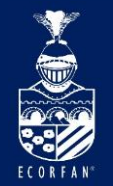

# Tipo de cuenta

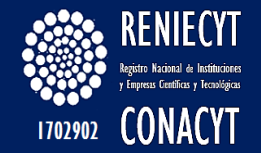

## **Upgrade to Academia Premium**

Billed Annually \$83.25 MXN/month<br/>One time payment of \$999.00 MXN

Saving \$200 MXN a year
Image: Image: Image:

En caso de seleccionar la cuenta Premium es necesario pagar la cuota

30-day money-back guarantee

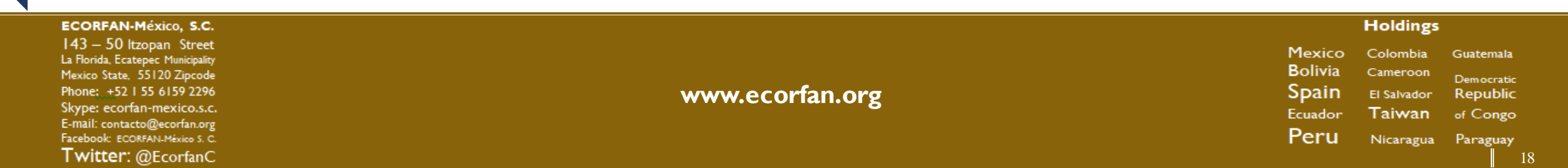

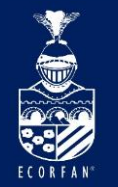

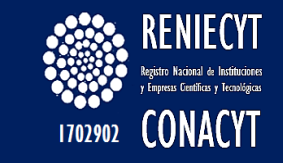

Introducing Academia Premium

Tipo de cuenta

# Academia Premium is a powerful set of new tools to help you get more out of Academia.

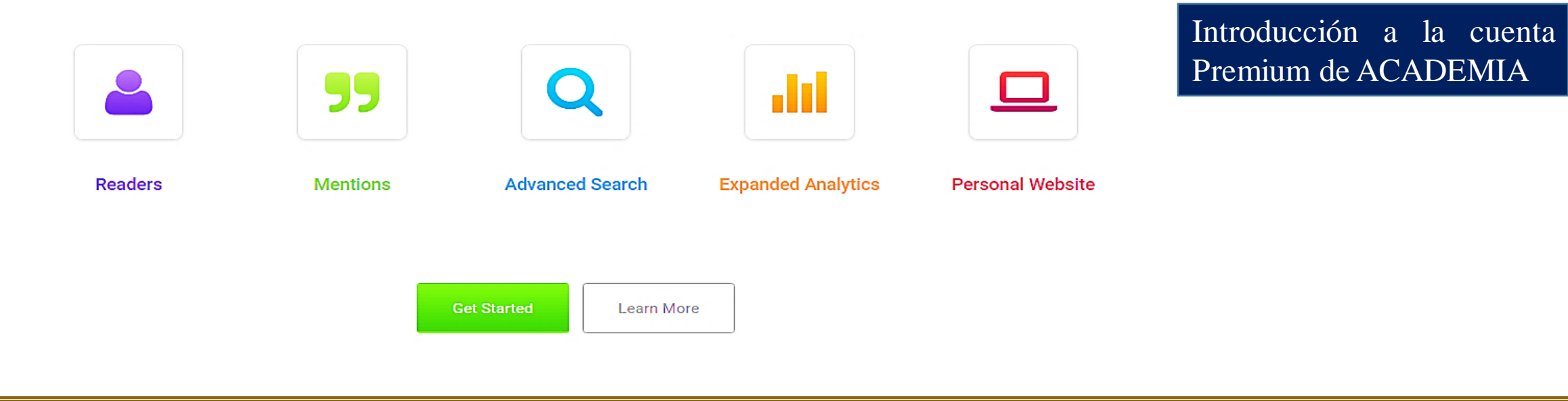

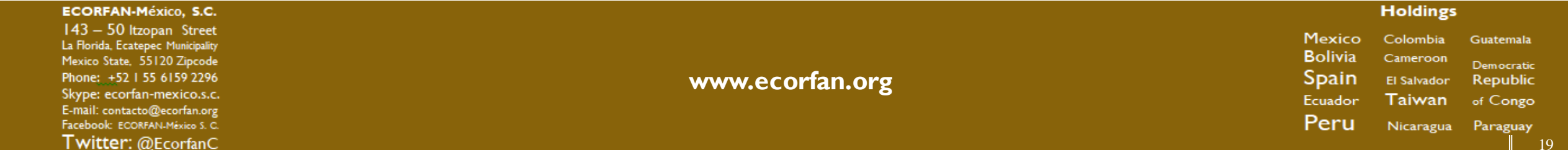

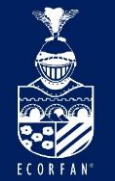

# Página de inicio

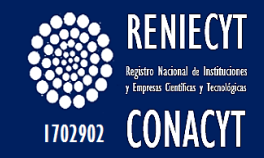

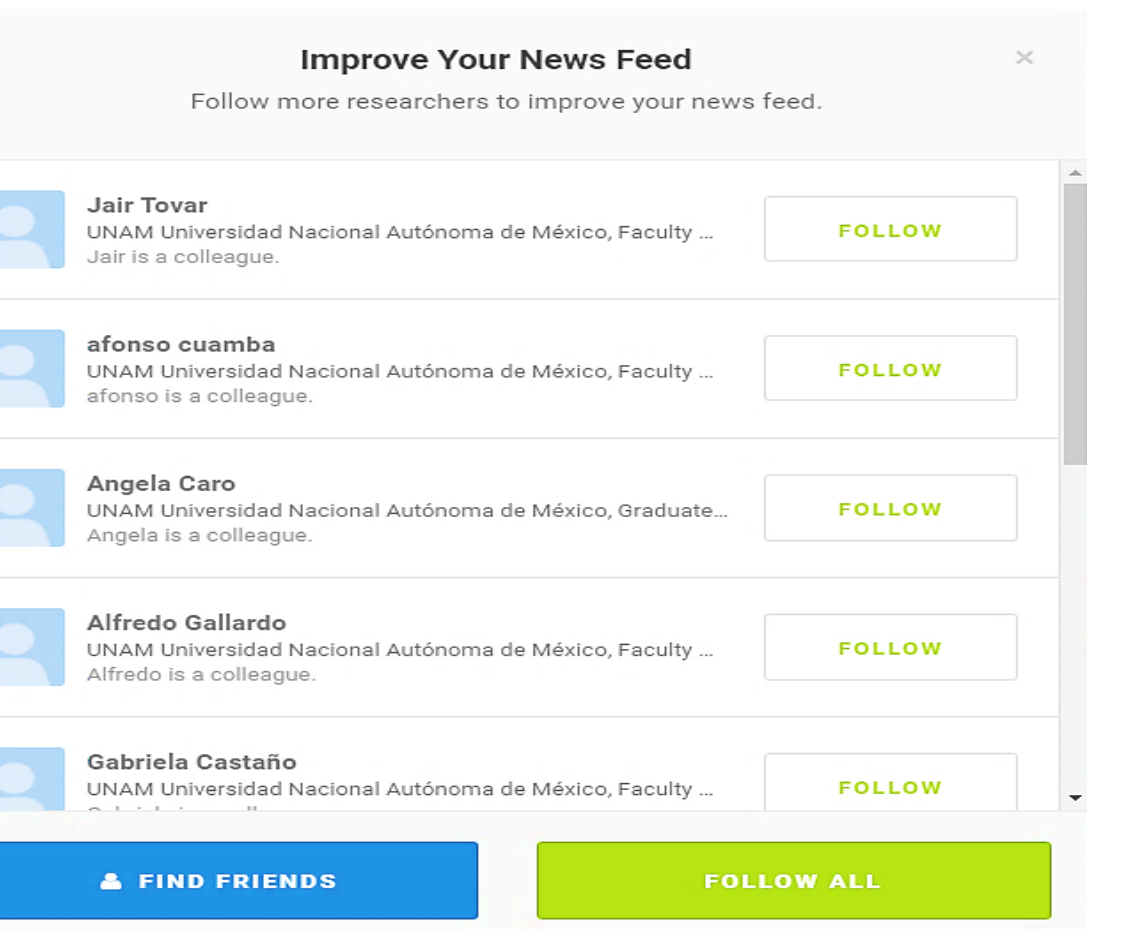

Al entrar a la página de inicio se presentan la tabla de Historias y de seguimiento a más investigadores

| ECORFAN-México, S.C.                                                                                                    |                 | Holdings                                                                                     |                                                                   |
|----------------------------------------------------------------------------------------------------|-----------------|----------------------------------------------------------------------------------------------|-------------------------------------------------------------------|
| 143 – 50 Itzopan Street<br>La Florida, Ecatepec Municipality<br>Mexico State, 55120 Zipcode<br>Phone: +52 I 55 6159 2296<br>Skype: ecorfan-mexico.s.c.<br>E-mail: contacto@ecorfan.org<br>Facebook: ECORFANLMéxico S. C.<br>Twitter: @EcorfanC | www.ecorfan.org | Mexico Colombia<br>Bolivia Cameroon<br>Spain El Salvador<br>Ecuador Taiwan<br>Peru Nicaragua | Guatemala<br>Democratic<br>Republic<br>of Congo<br>Paraguay<br>20 |

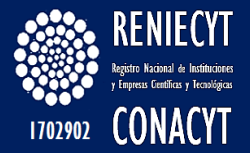

# Página de inicio

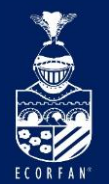

| Launch your Pers<br>Get a Personal Webs<br>your Academ | sonal Website<br>site powered by<br>ia profile |
|--------------------------------------------------------|------------------------------------------------|
| PREVIEW N                                              | ow >                                           |
|                                                        |                                                |
| 100 00400                                              |                                                |
| JOB BOARD                                              | VIEW ALL                                       |
| Assistant Professor, To<br>n Chinese Language a        | eaching Stream<br>and                          |
| Culture/Language Tea<br>Learning                       | ching and                                      |
| Jniversity of Toronto                                  |                                                |
| Engineering (including                                 | Aerospace,                                     |
| Biomedical, Civil, Envi                                | ronmental,                                     |
| ndustrial, and Mechar                                  | nical) Faculty and                             |
| Post-Doc Opportunitie                                  | IS                                             |
| ranoua                                                 |                                                |
| Postdoctoral research<br>Philosophy of Logic ar        | er in History and<br>nd Mathematics            |
| Jniversity Of Amsterdam                                |                                                |
|                                                        |                                                |
| POST A JO                                              | 08 >                                           |

#### You have no news stories. Try adding research interests or following more researchers.

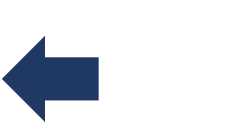

### ECORFAN-México, S.C.

143 – 50 Itzopan Street La Florida, Ecatepec Municipality Mexico State, 55120 Zipcode Phone: ±52155 6159 2296 Skype: ecorfan-mexico.s.c. E-mail: contacto@ecorfan.org Facebook: ECORFAN.México S. C. Twitter: @EcorfanC

www.ecorfan.org

HoldingsMexicoColombiaGuatemalaBoliviaCameroonDemocraticSpainEl SalvadorRepublicEcuadorTaiwanof CongoPeruNicaraguaParaguay

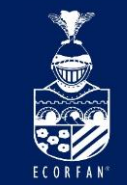

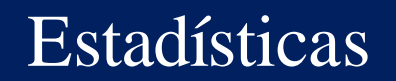

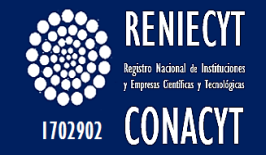

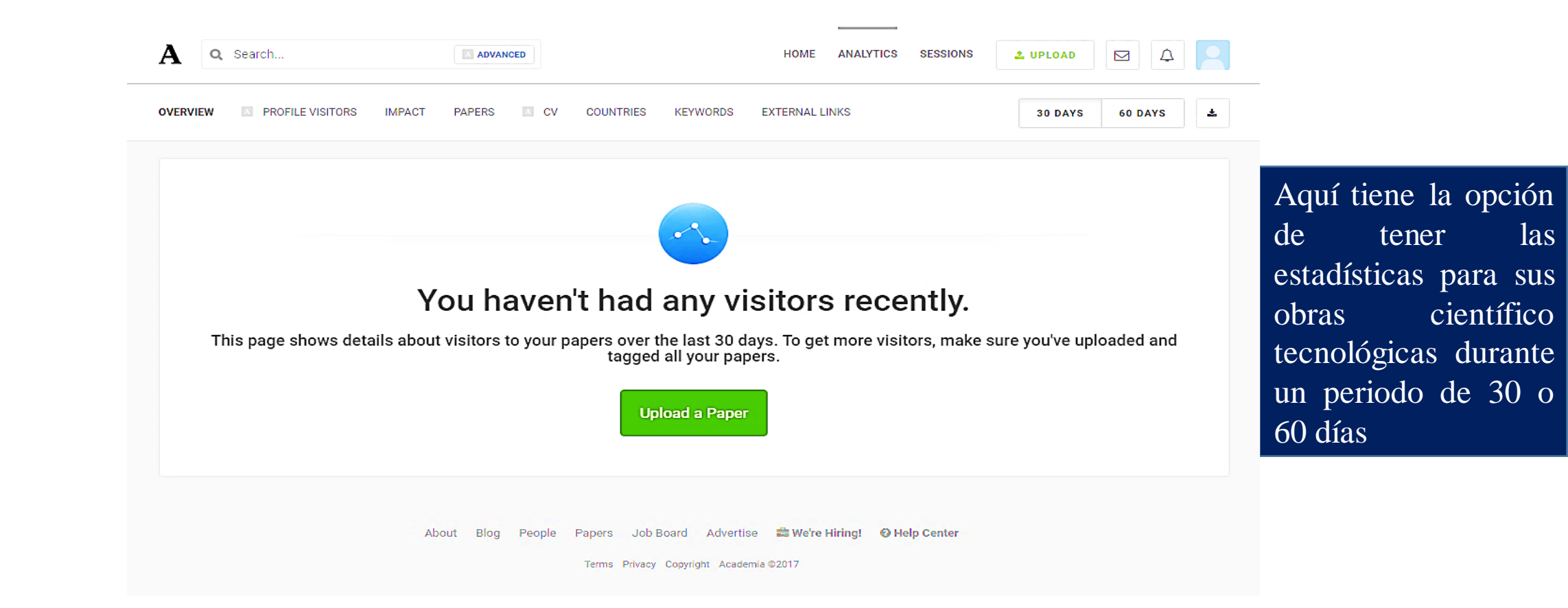

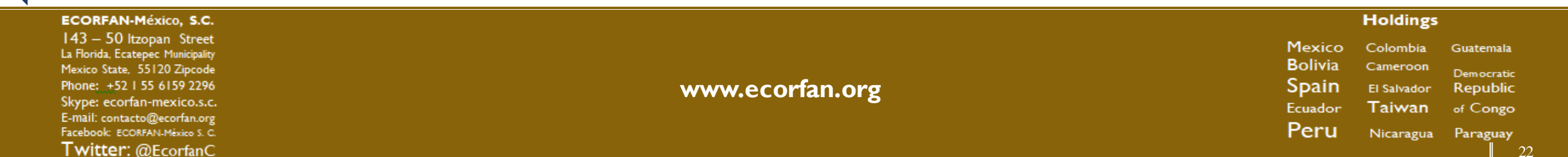

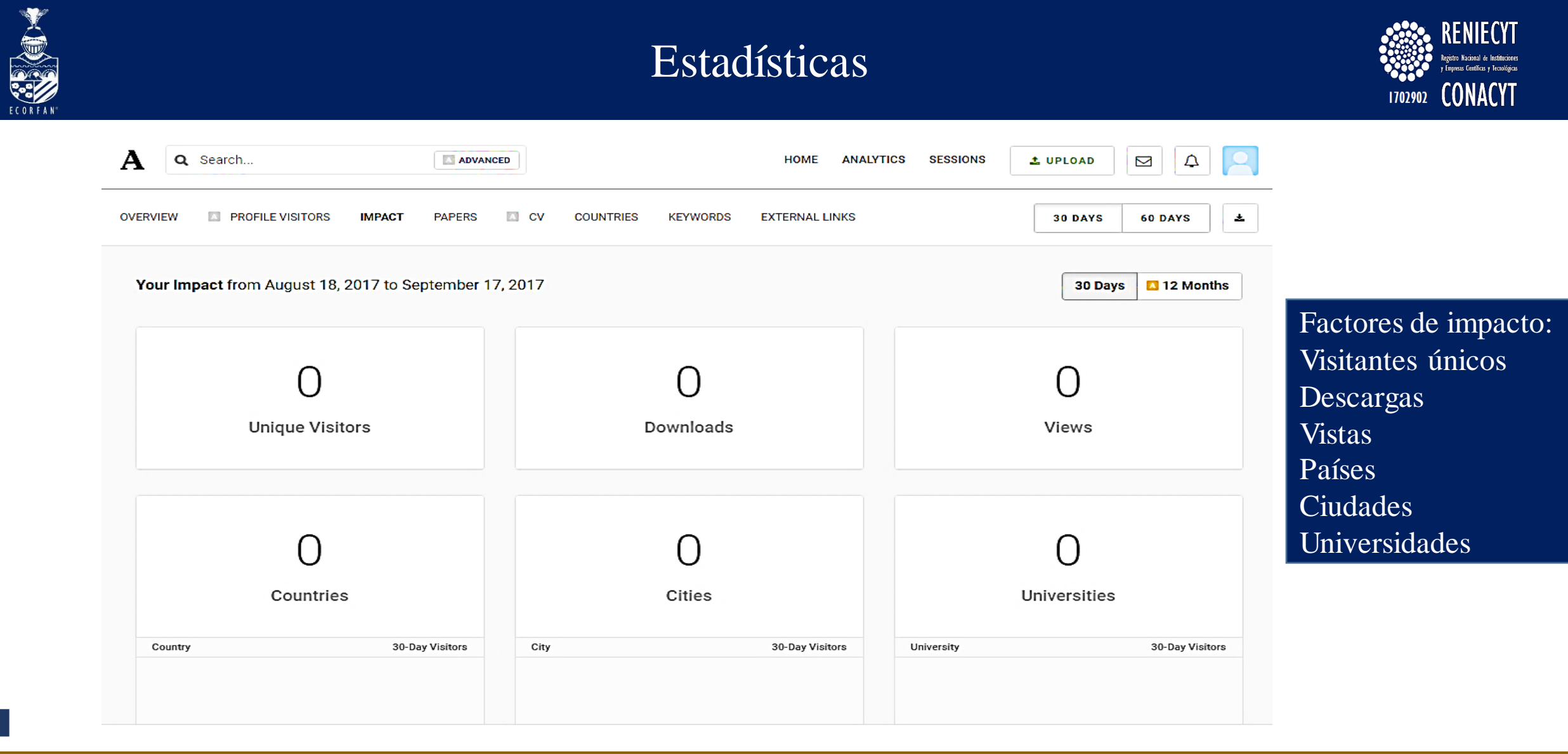

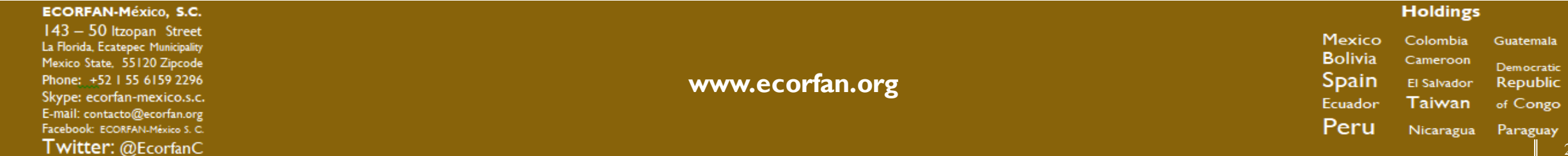

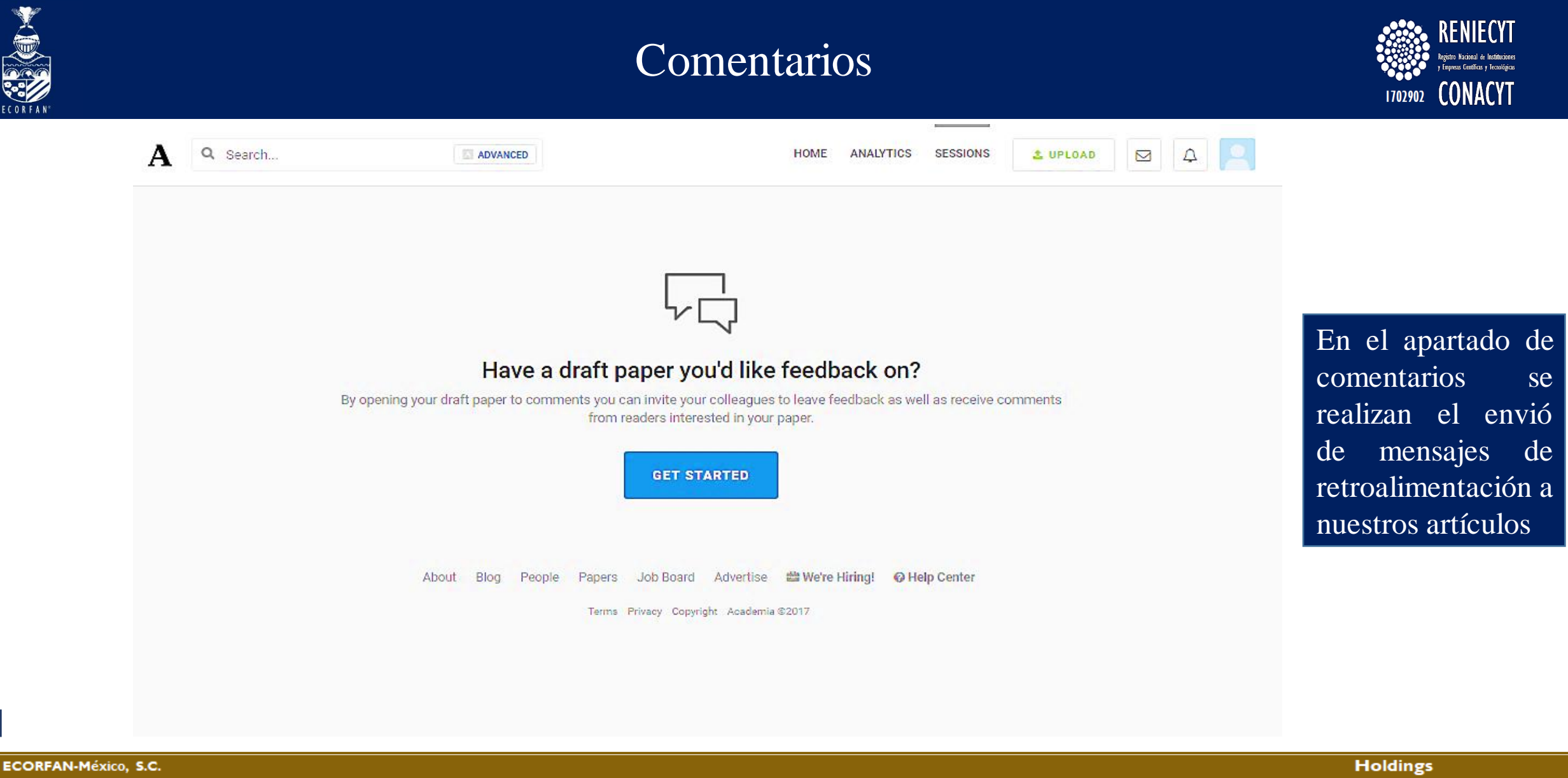

143 – 50 Itzopan Street La Florida, Ecatepec Municipality Mexico State, 55120 Zipcode Phone: +521 55 6159 2296 Skype: ecorfan-mexico.s.c. E-mail: contacto@ecorfan.org Facebook: ECORFANLMéxico S. C. **Twitter:** @EcorfanC

www.ecorfan.org

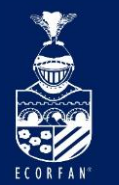

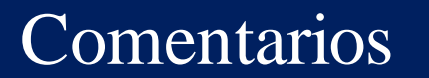

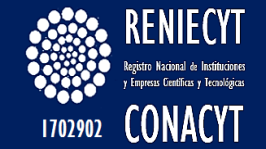

comentarios

dar

puede

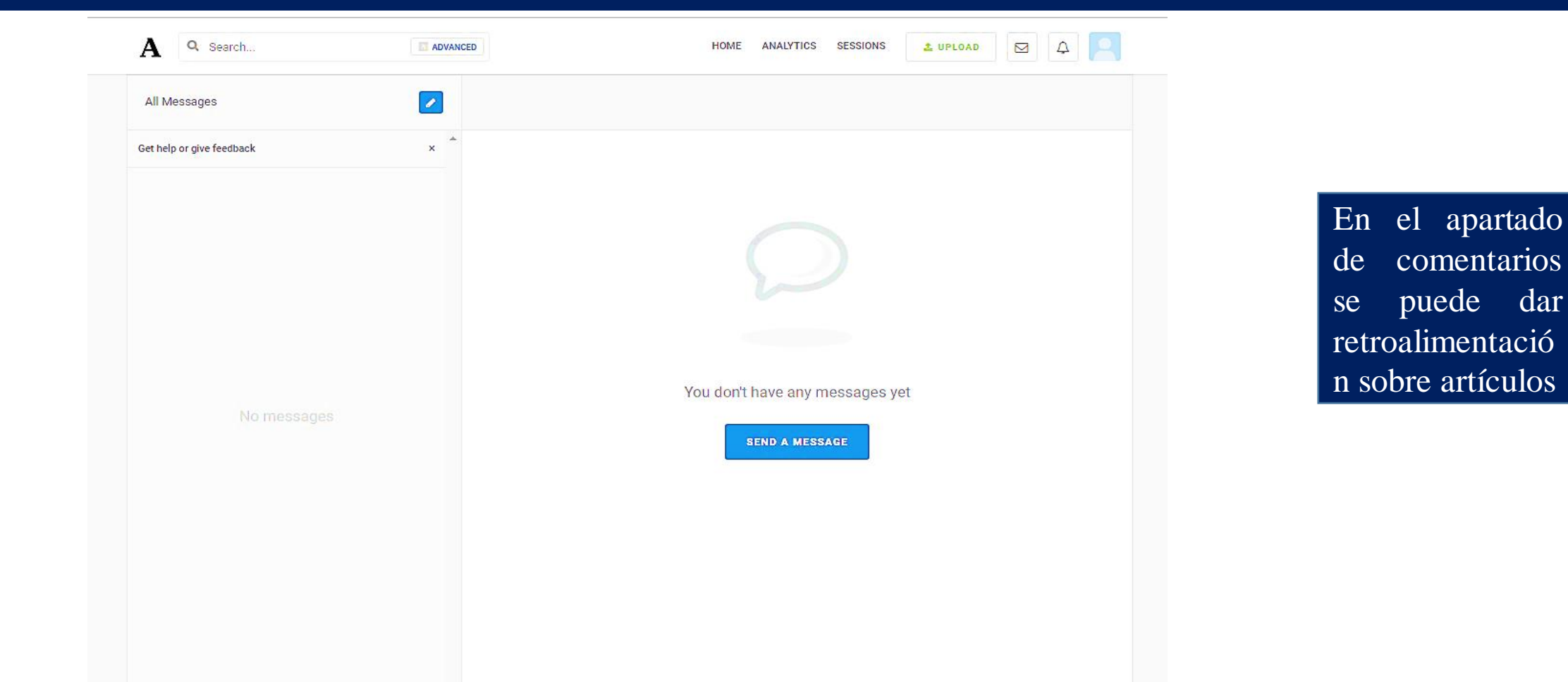

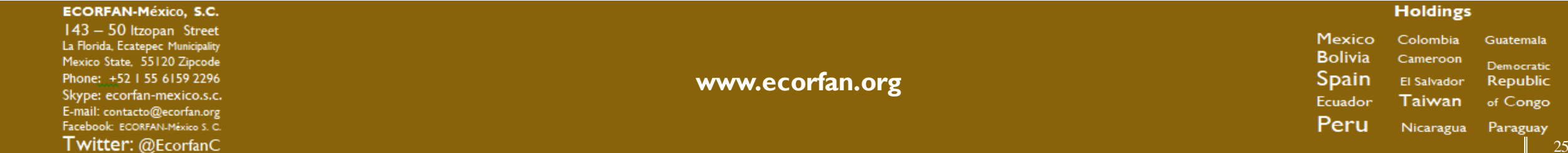

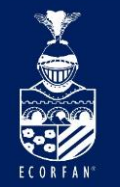

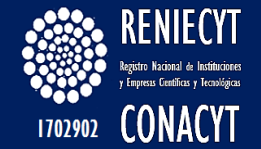

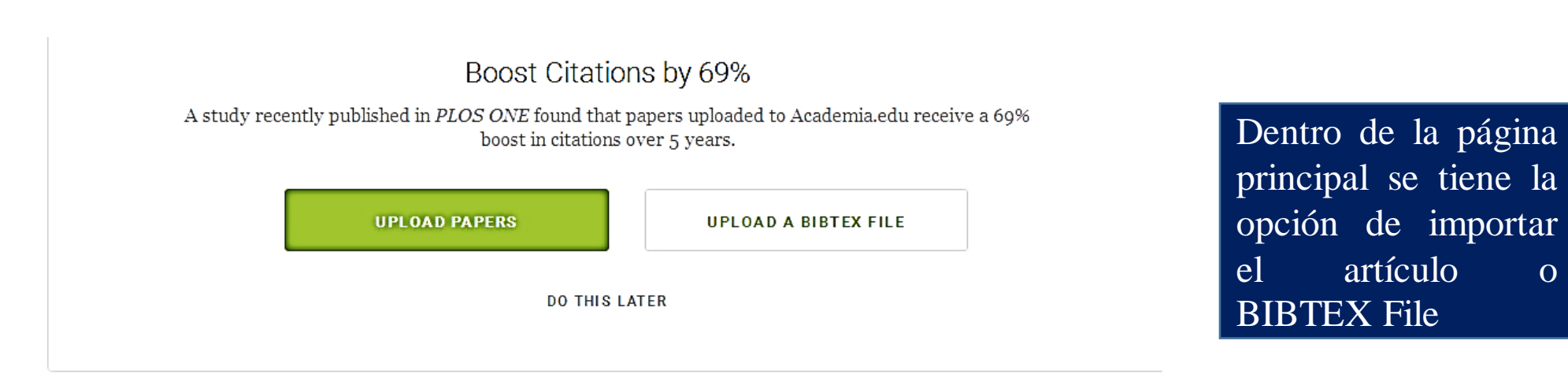

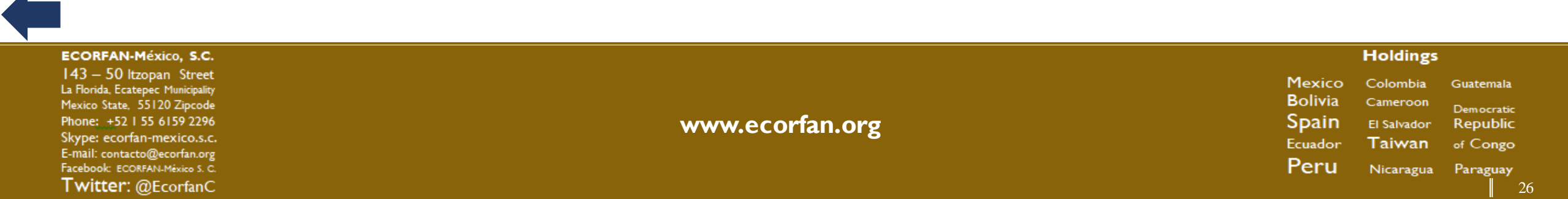

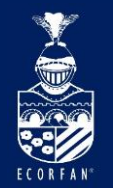

# Perfil de ACADEMIA

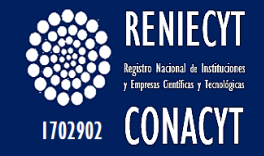

| A | Q Search | ADVANCED HOME ANALYTICS SESSIONS (LUPLOAD)                                                                                                    |               |
|---|----------|----------------------------------------------------------------------------------------------------|---------------|
|   |          | Preview Your Personal Website  The UNAM Universidad Nacional Autónoma de México, Facultad de cienci  Facultad de Ciencias  Add a Biography  O Followers  O Following  O Total Views  The UPLOAD  The EDIT | Perfil creado |

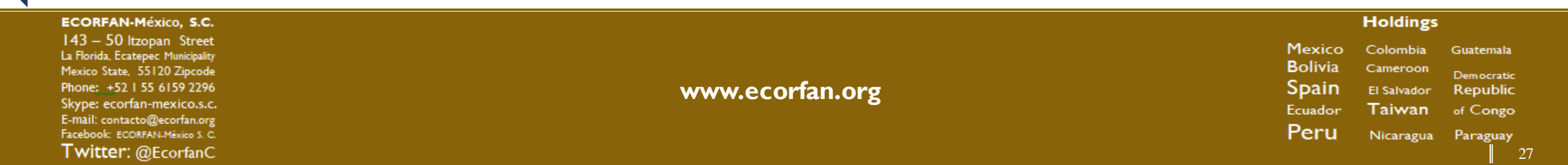

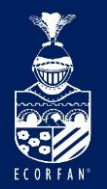

# Editar perfil

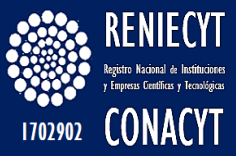

#### Name

Daniel Vilchis-Contreras

Profile Picture

Change your profile picture

Affiliations UNAM Universidad Nacional Autónoma de México, Facultad de ciencias, Faculty Member

### Biography

Contact Details Update your contact email, phone number, and address

Social Profiles

Research Interests Facultad de Ciencias

Add, Remove, or Rearrange Papers & Sections

CV Upload or delete your CV

Bibtex Add multiple papers using a bibtex file

HELP CENTER

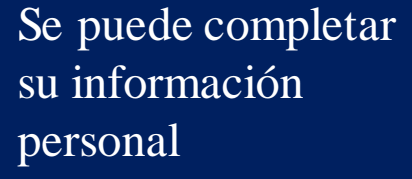

Afiliación

Biografía

Datos de contacto

**Redes Sociales** 

Áreas de investigación, Añadir artículo, reasignar

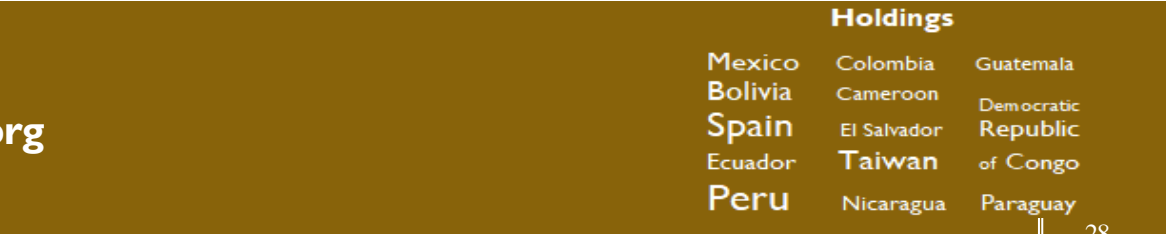

## Curriculum Vitae Bibtex

### ECORFAN-México, S.C.

143 – 50 Itzopan Street La Florida, Ecatepec Municipality Mexico State, 55120 Zipcode Phone: +521 55 6159 2296 Skype: ecorfan-mexico.s.c. E-mail: contacto@ecorfan.org Facebook: ECORFANLMéxico S. C. Twitter: @EcorfanC

www.ecorfan.org

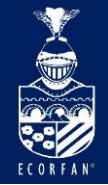

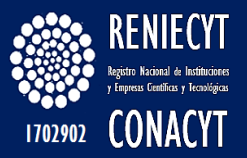

# Muchas Gracias

| ECORFAN-México, S.C.                                             |                 | Holdings                   |            |
|------------------------------------------------------------------|-----------------|----------------------------|------------|
| 143 – 50 Itzopan Street                                          |                 | –<br>Mexico Colombia Guate | emala      |
| La Florida, Ecatepec Municipality<br>Mexico State, 55120 Zipcode |                 | Bolivia Cameroon Demo      | Democratic |
| Phone: +52   55 6159 2296                                        | www.ecorfan.org | Spain El Salvador Repu     | ublic      |
| Skype: ecorfan-mexico.s.c.<br>E-mail: contacto@corfan.org        |                 | Ecuador Taiwan of Co       | ongo       |
| Facebook: ECORFAN-México S. C.                                   |                 | Peru Nicaragua Parag       | guay       |
| Twitter: @EcorfanC                                               |                 |                            | 2.9        |